# CUAC のライセンスとよく発生する問題のトラ ブルシューティング

# 内容

概要 前提条件 要件 <u>使用するコンポーネント</u> 背景説明 重要な用語 ライセンスアクティベーションコード 登録コード ライセンス発注情報(SKU) CUACをアップグレードするための発注情報 さまざまなバージョンの比較 ライセンス構造 デモライセンス スタンドアロンサーバ 復元力のあるサーバのインストール CUACサーバのライセンス取得の手順 購入したソフトウェアの有効化 評価ソフトウェアの有効化 一般的なシナリオのトラブルシューティング 問題1:新しいインストールとLACの受信なし 問題 2: CUAC Windowsサーバの変更 問題3: ライセンスの再ホスト 問題4:アップグレードライセンスの取得を試みると失敗する 問題 5:正しくないSKUを注文しました 問題 6: ライセンスの有効期限が切れています 関連情報

# 概要

このドキュメントでは、バージョン8.xからバージョン11.xまでのCisco Unified Attendant Console(CUAC)サーバ/サーバレスのライセンス構造について説明し、一般的なシナリオのトラブ ルシューティングも行います。

# 前提条件

#### 要件

CUACに関する基本的な知識があることが推奨されます。

このドキュメントの情報は、次のソフトウェアとハードウェアのバージョンに基づいています。

- Cisco Unified Enterprise Attendant Console(CUEAC) 8.xおよび9.x
- ・Cisco Unified Business Attendant Console(CUBAC)- 8.xおよび9.x
- ・Cisco Unified Department Attendant Console(CUDAC)-8.xおよび9.x
- Cisco Unified Premium Attendant Console(CUPAC) 9.x
- Cisco Unified Attendant Console Advanced(CUACA):10.xおよび11.x
- Cisco Unified Attendant Console Standard serverless(CUACS) 10.xおよび11.x

このドキュメントの情報は、特定のラボ環境にあるデバイスに基づいて作成されました。このド キュメントで使用するすべてのデバイスは、初期(デフォルト)設定の状態から起動しています 。対象のネットワークが実稼働中である場合には、どのようなコマンドについても、その潜在的 な影響について確実に理解しておく必要があります。

# 背景説明

### 重要な用語

ライセンスアクティベーションコード

- 1. ライセンスアクティベーションコードは27文字のコードで、ライセンスを発注すると受け取 ります。
- 2. 次の形式です。xxxxx-xxxxx-xxxxx-xxxxx-xxxxx-xxxxx-xx
- 3. eDeliveryメソッドを使用すると、.pdf形式で会社に送信されます。物理構成を使用する場合 は、1枚の紙に送られます。

登録コード

- これは8文字のコードで、サーバのMACアドレスを含む要因の数に応じてマッピングされます。
- 2. CUAC WebAdminページの[Help] > [Licensing (for server based deployment)]および[Help] > [About CUAC Standard (for server-less deployment)]にあります。

**注**:サーバレス展開(CUAC Standard)では、登録コードはマシンコードに名前が変更されます。

### ライセンス発注情報(SKU)

・バージョン8(2013年10月21日販売終了) CUE-ATT-CON Enterprise Edition

CUB-ATT-CON Business Edition

CUD-ATT-CON部門版

・バージョン9(2015年12月18日販売終了)

eDelivery:

L-CUACD9X-ATT-CON Department Edition

L-CUACB9X-ATT-CON Business Edition

L-CUACE9X-ATT-CON Enterprise Edition

L-CUACP9X-ATT-CON Premium Edition

### 物理的な転送:

CUACD9X-ATT-CON Department Edition

CUACB9X-ATT-CON Business Edition

CUACE9X-ATT-CON Enterprise Edition

CUACP9X-ATT-CON Premium Edition

### ・バージョン 10

eDelivery:

L-CUAC10X-ADV Advanced

L-CUAC10X-ADV-HA高度な高可用性

L-CUAC10X-STND規格

物理的な転送:

CUAC10X-ADV Advanced

CUAC10X-ADV-HA高度な高可用性

CUAC10X-STND規格

・バージョン 11

eDelivery:

L-CUAC11X-ADV Advanced

L-CUAC11X-ADV-HA高度な高可用性

L-CUAC11X-STND規格

物理的な転送:

CUAC11X-ADV Advanced

CUAC11X-ADV-HA Advanced High Availability

### CUACをアップグレードするための発注情報

アップグレードライセンスの取得に使用されるアップグレードライセンスアクティベーションコ ード(LAC)を購入するには、2つの方法があります。有効なUnified Communications Software Subscription(UCSS)またはSoftware Support Service(SWSS)契約がある場合は、PUT(Product Upgrade Tool)のWebサイトからアップグレードLACの数量1を無料で購入できます。有効な契約 がない場合は、同時ログインに必要なオペレータの数(旧バージョンで使用されたLACの数と同 じ)に等しい数量のA-la-carteを使用して購入する必要があります。各アップグレードLACは、旧 バージョンのLACにマッピングされます。

**注**: ライセンスを取得するには、個別にアップグレードするLACをすべて一緒に使用する必要があります。個別に使用する必要はありません。

**注**:LACをPUT経由で注文する際に契約関連の問題が発生する場合は、担当のアカウントチ ームに連絡するか、PUTチームとケースをオープンしてください。PUTサポートでケースを 開く<u>ためのリンク</u>。TACは、契約関連の問題に関するサポートを提供できません。

・バージョン 9

PUTで入手したアップグレードライセンス(UCSS契約あり):

CUACD9X-AC-UPG Department Edition

CUACB9X-AC-UPG Business Edition

CUACE9X-AC-UPG Enterprise Edition

アラカルトアップグレードライセンス(UCSS契約なし):

1. eDelivery:

L-CUACD9X-U-AC= Department Edition

L-CUACB9X-U-AC= Business Edition

L-CUACE9X-U-AC= Enterprise Edition

2.物理的な提供:

CUACD9X-U-AC= Department Edition

CUACB9X-U-AC= Business Edition

CUACE9X-U-AC= Enterprise Edition

・ バージョン 10

PUTで入手したアップグレードライセンス(SWSS契約あり)

CUACADV10X-AC-UPG Advanced

**注**: UCSS契約を持つDepartment Editionの導入のみが、PUTを通じてこのSKUを発注できます。

アラカルトアップグレードライセンス(UCSS/SWSS契約なし):

1. eDelivery:

L-CUAC10ADV-U-AC= Advanced

2.物理的な提供:

CUAC10ADV-U-AC= Advanced

**注:** CUAC Standardライセンスを取得するためのDepartment Editionの導入には、個別のア ップグレードオプションはありません。

・バージョン 11

PUTで入手したアップグレードライセンス(SWSS契約を含む):

CUACADV11X-AC-UPG Advanced

CUACST11X-AC-UPG規格

アラカルトアップグレードライセンス(UCSS/SWSS契約なし)

1. eDelivery:

L-CUAC11ADV-U-AC= Advanced

L-CUAC11ST-U-AC=標準

2.物理的な提供:

CUAC11ADV-U-AC= Advanced

CUAC11ST-U-AC=標準

注:バージョン10.x以降では、Enterprise/Business/Department/Premiumエディションは個 別にありません。現在のEnterprise/Business/Premium Editionの導入はすべて、Advancedバ ージョンにアップグレードでき、Department Editionの導入はStandard Editionにアップグレ ードできます。Department EditionのどのバージョンからもAdvancedバージョンにアップグ レードすることはできません。

さまざまなバージョンの比較

| Cisco<br>Unified<br>Attendant<br>Console<br>Edition | Premium<br>Edition                           | Enterprise<br>Edition                        | Business<br>Edition             | Department<br>Edition           | Advanced<br>Edition                          |
|-----------------------------------------------------|----------------------------------------------|----------------------------------------------|---------------------------------|---------------------------------|----------------------------------------------|
| Number of<br>Operators                              | 50                                           | 40                                           | 12                              | 2 per<br>department             | 50                                           |
| Number of<br>Queues                                 | 100                                          | 50                                           | 3                               | 1 per<br>department             | 100                                          |
| Directory<br>Source                                 | CUCM,<br>Active<br>directory,<br>iPlanet     | CUCM                                         | CUCM                            | CUCM                            | CUCM,<br>Active<br>Directory,<br>iPlanet     |
| Directory<br>Size                                   | 100,000                                      | Full CUCM<br>directory                       | 500                             | 150 per<br>department           | 100,000                                      |
| Built-in<br>server<br>Resilience                    | Yes                                          | No                                           | No                              | No                              | Yes                                          |
| Music on<br>Hold                                    | Different<br>music in<br>different<br>queues | Different<br>music in<br>different<br>queues | Same music<br>for all<br>queues | Same music<br>for all<br>queues | Different<br>music in<br>different<br>queues |

# ライセンス構造

デモライセンス

- 1.5日間のデモライセンスは、CUACサーバの新規インストールまたはアップグレード時にデ フォルトで提供されます。
- 2. この5日間のデモライセンスは、ライセンスWebサイト([評価ソフトウェアのアクティブ化]セクション)から.rgfファイルをダウンロードすることで、最大60日間の評価ライセンス(1回のみ)まで延長できます。
- 3. シスコでは、この評価期間を60日以上延長することは技術的には不可能です。
- 4. この期間中に購入したライセンスでサーバのライセンスが取得されていない場合、CUACサ ーバサービスは停止されます。

スタンドアロンサーバ

- 1. 各CUACサーバには1つのサーバライセンスがあります。
- 2. シートライセンス数は、コンソールに同時にログインしたオペレータの数に応じて購入され ます。
- 3. すべてのオペレータシートライセンスは、統合LAC 1以下で統合することも、異なるLACに することもできます。

 4. 各オペレータシートライセンスにはサーバライセンスが関連付けられているため、個別のサ ーバライセンスは購入されません。

#### 復元力のあるサーバのインストール

- 1. CUACバージョン9.xまでは、プライマリサーバとセカンダリサーバの両方に個別のライセン スがインストールされます。両方のサーバに対して2つの異なるLACを受信します。
- 2. 10.x以降、すべてのライセンス情報はパブリッシャサーバに保持され、情報はサブスクライ バサーバに複製されます。
- 3. レジリエンスのインストール/設定には、別のライセンスが必要です。
- 4. レジリエンスは、評価ライセンス(5日または60日)でデフォルトで有効になっています
- 5. 製品を購入すると、復元力がアドオンライセンスになります。
- 6. 現在のEnterpriseおよびBusiness Editionの導入では、CUAC Advancedへの移行後いつでも ソリューションに復元力を追加できます。

#### CUACサーバのライセンス取得の手順

#### 購入したソフトウェアの有効化

このガイドでは、サーバのライセンスファイル(.rgf形式)を取得する手順(スクリーンショット を使用)について説明します。

また、Cisco SystemsからUpgrade LACを購入した後にアップグレードライセンスを取得するために必要な手順についても説明します。

<u>CUACサーバのライセンス取得の手順</u>

**注**:このガイドはシスコの公式文書であるため、CUAC AdvancedまたはCUAC Standardが リリースされる前に作成されたものですが、手順はすべてのエディションで同じです。

- 1. アップグレードLACは、古いサーバのライセンス情報を保持しません。
- 2. ライセンスWebサイトにアクセスして新しいライセンスを引き換える場合にのみ、ライセン ス情報を古いバージョンから新しいバージョンに移行できます。
- ライセンスを新しいバージョンに正常に転送するには、古いサーバの登録コード(アップグレード後に変更されない場合)または古いサーバで使用されているすべての古いLACを保持する必要があります。
- Cの情報が利用できない場合は、古いサーバでライセンスをアクティブ化するために使用す る次の情報を収集します。ライセンスの発注とTACケースのオープンに使用する OORDER番号、LACまたは電子メールアドレス、ユーザ名、および会社/パートナーの所在 地。

#### 評価ソフトウェアの有効化

60日間の評価ライセンスを取得する手順を次に示します。

- 1. Licensing Webサイトwww.cisco.com/go/acにアクセスします。
- 2. 資格情報でサインインします。まだ登録していない場合は、アカウントを作成します(上記

のリンクに記載されている手順)。(これはCisco.com IDではありません)。

- 3. 必要な会社の詳細を選択します。
- 4. ライセンスが必要なバージョンとエディションを選択します。
- 5. サーバの登録コード/マシンコードを入力します。
- 6. [Submit] をクリックします。電子メールIDに.rgfファイルがメールで送信されます。
- 7. これで、このファイルをサーバにアップロードできます。
- 8. サーバのライセンスは今後60日間有効です。

注:CUACコンソールクライアント用の個別のライセンスはありません

# −般的なシナリオのトラブルシューティング

#### 問題1:新しいインストールとLACの受信なし

- 1. CUACサーバの新規インストールが完了し、LACをシスコから購入しましたが、受け取りま せんでした。
- 2. Cisco Order Status Query Toolを使用して注文<u>ステータスを確認します</u>。注文のステータス が[Complete]と表示されない場合は、**処理**が完了するまで待ちます。
- 3. [Completed]と表示され、まだLACを受信していない場合は、これらのLACの購入に使用したSO番号を準備しておいてください。
- 4. LACを取得するためにCisco TACでケースをオープンします。

#### 問題 2: CUAC Windowsサーバの変更

- 1. CUACサーバがクラッシュし、インストールが別のサーバで行われるようになりました。
- 2. 新しいサーバの登録コードが異なります。
- 3. ライセンスは登録コードに関連付けられているため、ライセンスは無効になります。
- 4. 古い登録コードと新しい登録コードを準備し、Cisco TACにケースをオープンして、LACを リセットできるようにします。
- 5. この後、LACを新しい登録コードにマッピングして、サーバのライセンスファイルを生成で きます。

#### 問題3: ライセンスの再ホスト

- 1. CUACサーバが1台のWindowsマシンから別のWindowsマシンに移行された場合、または Windowsマシンで変更が行われた場合があります。
- これらのシナリオでは、登録コードが結び付けられている特定のパラメータが変更され、最終的には登録コードも変更される可能性があります。
- 3. 前述のように、ライセンスは特定の登録コードにマッピングされ、変更されるとライセンス は無効になります。
- 4. Cisco TACに連絡して、LACをリセットしてもらいます。
- 5. この後、LACを新しい登録コードにマッピングして、サーバのライセンスファイルを生成で きます。

#### 問題 4:アップグレードライセンスの取得を試みると失敗する

シナリオ:

CUACライセンス(8.x)を購入しましたが、そのサーバのインストールは完了せず、CUACサーバを(Assume, 9.x)にアップグレードしてアップグレードLACを発注し、<u>www.cisco.com/go/acでア</u> ップグレードLACを交換しようとすると失敗します。

- これは、CUAC 8.xライセンスが使用されなかったために、CUACライセンスデータベース にそのLACに関連付けられた登録コードがないためです。アップグレードLACは古いサーバ に関する情報を保持しません。
- 2. 解決するには:8.x LACを9.xサーバ登録コードと共に使用し、8.xライセンスを確保してから www.cisco.com/go/acに戻りて、9.xアップグレードLACと交換する必要があります。これに より、9.xの永久ライセンスファイルが正常に生成されます。

#### 問題 5:正しくないSKUを注文しました

- 1. シスコのアカウントチームに連絡して、誤った注文に対してRMAを行い、正しい製品番号の 注文を受けてください。
- 2. TACでは、この問題に関するサポートは提供されません。

#### 問題 6: ライセンスの有効期限が切れています

- 5日間のデモライセンスの有効期限が切れた場合は、ライセンスWebサイトにアクセスして、60日間の評価ライセンスを取得できます(1回限り)。 CUACサーバのライセンス手順を 参照してください。
- すでに60日間の評価ライセンスを使用していて、有効期限が切れている場合は、シスコから ライセンスを購入し、CUACサーバの永久ライセンスを取得する必要があります。この60日 間の評価期間を延長する回避策はありません。

## 関連情報

- ・ライセンスWebサイト:<u>www.cisco.com/go/ac</u>
- 各CUACエディションのインストールおよび管理ガイド:
- <u>テクニカル サポートとドキュメント Cisco Systems</u>